- (2) 起動時に「次の証明書をルートストアから削除しますか?」が表示された場合
  - 重要 必ず「はい」を押してください。
     「いいえ」を押してしまうと電子入札補助アプリが起動できなくなります。
  - ② もし「いいえ」を押してしまった場合は、以下の操作を行ってください。
    - A) インターネットエクスプローラーの「ツール」にある「インターネットオプション」
       をクリックして表示される画面の「コンテンツ」タブを表示し、「証明書」ボタン
       を押してください。

| インターネット オプション                                                                      | ?             | x |
|------------------------------------------------------------------------------------|---------------|---|
| 全般   セキュリティ   プライバシー コンテンツ   接続   プログラム   詳細語<br>証明書                               | 設定            | - |
| 暗号化された接続と識別のための証明書を設定します。                                                          |               |   |
| SSL 状態のクリア(S) 証明書(C) 発行さ                                                           | 元( <u>B</u> ) |   |
|                                                                                    | - /15         |   |
| オートコンフリートによって、Webハーシで前回人<br>力した内容を、入力中に補完できます。                                     | E( <u>[</u> ) | _ |
| フィードと Web スライス                                                                     |               | _ |
| フィードと Web スライスは、Web サイトの更新さ 設定<br>れたコンテンツを Internet Explorer やその他の<br>プログラムで表示します。 | ( <u>N</u> )  |   |

 B) 「信頼されたルート証明機関」から "localhost" を探し、その行をクリックして 選択したら、「削除」ボタンをクリックしてください。

| 証明者                                                                                      | × |  |  |
|------------------------------------------------------------------------------------------|---|--|--|
| 目的( <u>N</u> ):<br><                                                                     | • |  |  |
| 個人 ほかの人 中間証明機関 信頼されたルート証明機関 信頼された発行元 信頼されない発行元                                           |   |  |  |
| 発行先 発行者 有効期限 フレンドリ名 ヘ                                                                    |   |  |  |
| GTE CyberTr GTE CyberT 2018/08/14 DigiCert Global Root                                   |   |  |  |
|                                                                                          |   |  |  |
| 🔄 localhost Nocalhost 2049/01/17 <なし>                                                    |   |  |  |
| Microsoft A Sicrosoft 2000/01/01 Microsoft Authenticode(tm) Root                         |   |  |  |
| 🖾 Microsoft E 🖓 Microsoft E 2043/02/28 Microsoft ECC Product Root Certificate Authorit 🗏 |   |  |  |
| Microsoft R.,. Microsoft R.,. 2020/12/31 Microsoft Root Authority                        |   |  |  |
| 🖾 Microsoft R Microsoft R 2021/05/10 Microsoft Root Certificate Authority                |   |  |  |
| 🖾 Microsoft R Microsoft R 2035/06/24 Microsoft Root Certificate Authority 2010           |   |  |  |
| 🖾 Microsoft R Microsoft R 2036/03/23 Microsoft Root Certificate Authority 2011 🕑         |   |  |  |
| < III >                                                                                  |   |  |  |
|                                                                                          |   |  |  |
| インポート( <u>1</u> ) エクスポート( <u>E</u> ) 削除( <u>R</u> ) 詳細設定( <u>A</u> )                     |   |  |  |
| ~ 証明書の目的                                                                                 |   |  |  |
| <すべて>                                                                                    |   |  |  |

- C) 以下のような確認ダイアログが表示されるので、「はい」を押してください。
   証明書
   システムルート証明書を削除すると、一部のWindows コンポーネントが正しく機能しなくなる可能性があります。システムに必要なルート証明書の一覧は https://go.microsoft.com/fwlink/?LinklD=403544 で確認できます。ルート証明書の更新がインストールされている場合は、削除されたサードパーティ ルート証明書は自動的に復元されますが、システム ルート証明書は復元されません。選択された証明書を削除しますか?
- D) さらに確認のためのダイアログが表示されるので、「はい」を押してください。

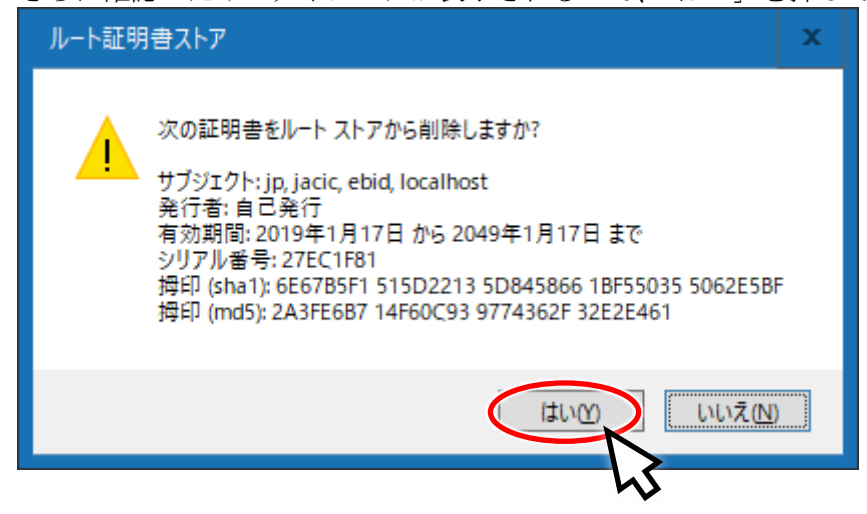